## BeoConnect

(用于 Windows)

简介

日常使用

启动 BeoConnect

连接到产品

提供音乐

提供照片和网站

安装

设置

管理产品

注册

版本与更新

常见问题……

关闭或卸载 BeoConnect

格式与配置要求

使用条款

# 简介

BeoConnect 支持您将音乐从计算机传输到 Bang & Olufsen 产品,如 BeoSound 5,并利用彩色收藏列表等特性。BeoConnect 是 iTunes<sup>®</sup> 或 Windows Media Player<sup>®</sup> 等您最喜欢的媒体播放器与 Bang & Olufsen 产品之间的连接纽带。

此外, BeoConnect 还可从 www.bang-olufsen.com 上免费下载。

### BeoConnect 指南

本指南将向您介绍如何使用和安装 BeoConnect。

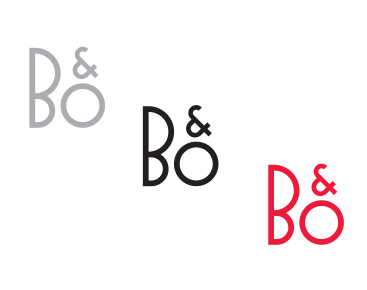

| BeoConnect           |   |
|----------------------|---|
| Products             | • |
| Manage Products      |   |
| Product Registration |   |
| Settings             |   |
| Help                 | • |
| Quit                 |   |

右击菜单 - 未连接产品。

| BeoConnect     |   |
|----------------|---|
| 👂 Red          | • |
| Green          | • |
| 🧭 Yellow       | • |
| Slue Blue      | • |
| D Music        | • |
| Products       | • |
| Manage Product | s |
| Settings       |   |
| Help           | • |
| Quit           |   |

右击菜单 - 连接有产品。

## 日常使用 操作与交互原则

#### 托盘图标

托盘图标可根据其状态变换颜色:

- 如果未连接任何产品,图标为白色。
- 如果 BeoConnect 连接到某产品,图标在白色和黑色间转换。
- 如果连接了某产品,图标为黑色。
- 复制进行中,图标在红色和黑色间转换。

### 右击菜单

根据产品的连接情况,右击菜单将包含多个菜单项,允许您访问 BeoConnect的不同功能和特性。有关菜单项的更多详情请见其 各自描述章节。

|            | BeoConnect                                          |
|------------|-----------------------------------------------------|
|            | Products<br>Manage Products<br>Product Registration |
| <u>n</u>   | Settings                                            |
| User Guide | Help                                                |
| About      | Quit                                                |

"帮助"菜单。

#### "帮助"菜单

选择菜单中的"用户指南"可打开本《指南》。"关于"菜单中提供了 一个对话框,其中包含版本信息以及更新检查。只有在计算机连接 到互联网的情况下,在线《用户指南》和更新才可用。

#### 复制和映射音乐

您必须先将产品添加到"产品列表",才能复制和映射音乐,请参阅"管理产品"。本《指南》的后续部分将向您介绍如何启动 BeoConnect、连接产品,以及复制和映射音乐。

#### 复制与映射音乐……

- > 启动程序,打开右击菜单。
- > 如果该产品并未自动连接,选中"产品"并将其连接到目标产品上。
- > 突出显示一个彩色收藏列表,选中需要映射的音乐,或.....
- > ……突出显示"音乐",然后突出显示"选择"并右击选中需要 复制的音乐。然后选择"开始复制"。

复制进行中,托盘图标将在红色和黑色之间转换;复制流程结束后, 托盘图标将变为黑色。

## 启动 BeoConnect 启动 BeoConnect .....

> 如果程序没有自动启动,请单击"开始"菜单中的 "BeoConnect"。

程序检查更新。如果有任何更新可用,您可在继续启动程序前选择更新程序。之前连接的产品也会作为 Bang & Olufsen 产品列出,显示在网络中。有些产品会自动检测到,而其他的则需要手动添加。请参阅"管理产品"。如果激活了"自动连接",将开始连接程序。

您可对 BeoConnect 进行设置,使其在您打开"设置"菜单中的计算机时自动启动。

## 连接到产品

您可通过自动或手动方式连接到网络上的某产品,如 BeoSound 5。

|                          | BeoConnect                              |
|--------------------------|-----------------------------------------|
| BeoSound 5 (10.8.75.235) | Products                                |
|                          | Manage Products<br>Product Registration |
|                          | Settings<br>Help <b>•</b>               |
|                          | Quit                                    |
| 如果之前已经选定了用于复制的           | <b>,</b><br>音乐文件, 或者已经将播放列              |

表映射到彩色收藏列表,一旦连接成功复制即刻开始。

产品连接可分为以下几种情况:

- 从右击菜单的"产品"中选择一款产品。
- 如果"设置"菜单中的"自动连接"已激活,则程序将在启动最
   后连接的产品时与其连接。"自动连接"默认激活。
- 提交某产品的凭证。

#### 连接到某产品或与之断开连接……

- > 打开右击菜单并突出显示"产品",以显示一系列可用产品列表。
- > 单击所需产品将其连接,如果该产品已经连接则会断开连接。

如果连接了某产品,托盘图标为黑色。

| roduct pas | sword |        |
|------------|-------|--------|
| Password   |       |        |
| 1          |       |        |
|            | ОК    | Cancel |

"产品密码"对话框。

如果 BeoConnect 未对尝试连接的产品设置密码,或者密码错误, 系统将提示您为 Bang & Olufsen 产品输入一个密码。如果 Bang & Olufsen 产品的密码已经更改,您也必须在这里进行相应更改。 若需了解有关密码的更多信息,请联系您当地的 Bang & Olufsen 零售商。

#### 无法在网络上找到某产品

如果无法在网络上找到某产品,屏幕上将显示"无法连接到选定产品"。您可能需要手动添加该产品。

## 提供音乐 映射彩色收藏列表

从 Windows Media Player 或 iTunes 中选择一个播放列表,将其 映射到所连产品的彩色收藏列表上。将内容映射到播放列表中, 然后开始。

映射一个彩色收藏列表……

- > 打开右击菜单并突出显示一个彩色收藏列表,如"红色",以调 出可用播放列表。
- > 选中一个播放列表。复制流程开始。该流程结束后,托盘图标 将变为黑色。

删除一个彩色收藏列表的映射……

- > 打开右击菜单并突出显示一个彩色收藏列表。
- > 如果您不希望将对彩色收藏列表的未来更改传输到所连产品 上,请选择"无"来删除彩色收藏列表的映射。这将不会从您的 产品中删除彩色收藏列表。要将音乐从您的 Bang & Olufsen 产品中删除,请参阅随产品附带的《指南》。

选择需要复制的音乐

将播放列表和媒体收藏复制到所连产品上。

#### 选择需要复制的音乐……

- > 打开右击菜单并突出显示"音乐"。
- > 突出显示"选择"。
- > 右击选定需要复制的一个或多个播放列表或媒体收藏。如果 您不希望复制某个选定的播放列表,请去掉对勾。

#### 开始复制选定播放列表和媒体收藏……

- > 打开右击菜单并突出显示"音乐"。
- > 选择"开始复制"。复制流程开始。该流程结束后,托盘图标将 变为黑色。

#### 复制媒体更改

如果是在您的媒体播放器中进行更改,则会开始更改播放列表和 媒体收藏的复制流程。这些更改随后会复制到所连设备。请参阅 本章中有关复制流程这一节。如果复制流程已经在进程中,系统将 继续复制,稍后再复制更改。

| None                              | Red             | Þ |
|-----------------------------------|-----------------|---|
| 🕑 Windows Media Player Playlist 1 | Sreen           | • |
| 💽 Windows Media Player Playlist 2 | Yellow          | • |
| 🎩 iTunes Playlist 1               | 🔦 Blue          | • |
| 🗊 iTunes Playlist 2               | Music           | • |
|                                   | Products        | • |
|                                   | Manage Products |   |
|                                   | Settings        |   |
|                                   | Help            | • |
|                                   | Quit            |   |
|                                   |                 |   |

BeoConnect

彩色收藏列表的映射将面向 5 项最常连接的产品进行记忆。 有关彩色收藏列表的更多信息,请参阅所连产品附带的《指南》。

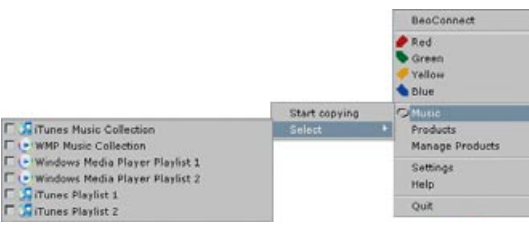

播放列表和音乐收藏。

| Sisping file copying as<br>Sisping file copying as<br>Sisping file copying as<br>Sisping file copying as<br>Sisping file copying as<br>Sisping file copying as<br>Sisping file copying as<br>Sisping file copying as<br>Sisping file copying as | Chaptatisan pi is already present<br>Waterioo appi is already present<br>Thank 'ioo for the Husic appi is already present.<br>Thank 'ioo for the Basic appi is already present.<br>One of Up-typi is already present<br>former Gameri Gameri (A han Alter Husing) appi is all<br>Yadas Yourung) is already present<br>'Foundour Source (A han Alter Husing) appi is all<br>Foundour Source (A hand Alter Source Alter<br>So. O.S. mp) is already present<br>'Money, Money, Money, mg) is already present | • |
|----------------------------------------------------------------------------------------------------|----------------------------------------------------------------------------------------------------|---|
| slapping file copying as                                                                                                    | The Wriner Takes It All.mp3 is already present                                                                                                    |   |

状态窗口。

#### 复制流程

复制流程将在映射彩色收藏列表映射、选定播放列表或媒体收藏 后开始。连接到产品后,系统将对更改进行复制。

#### 复制媒体……

BeoConnect 可复制有效歌曲、封面艺术(如显示),并在复制流程 完成后以黑色托盘图标进行提示。有关支持的文件格式的信息, 请参阅"格式和要求"。

> 在复制进程中单击托盘图标,以调出状态窗口。

> 单击"确定"删除该窗口。

复制过程中,除取消复制外,无法对 BeoConnect 进行任何操作。

只有在 Windows Media Player 或 iTunes 正在运行,且文件有效的情况下,才可进行复制。如果产品磁盘已满,或者网络连接断开, 复制将会挂起。产品磁盘有剩余空间时,复制流程将恢复。

如果激活"设置"菜单中的"覆盖文件",并且 BeoConnect 正在 复制一个与现有文件名称相同、但尺寸和/或时间戳不同的文件,现 有文件将被覆盖。如果去活"设置"菜单中的"覆盖文件",并且 BeoConnect 正在复制一个与现有文件名称相同、但尺寸和/或时 间戳不同的文件,该文件将被复制。

取消一个复制流程……

> 单击"取消复制"以取消复制流程。

## 提供照片和网站 提供图片

要访问产品上的照片和较小的视频剪辑,您必须首先将其加载到 计算机上,然后手动复制这些文件。BeoConnect 将确保把您计算 机上的网络驱动器映射到产品。

#### 提供图片……

- > 将图片和视频剪辑加载到您的计算机上。
- > 打开"Explorer"。标记并复制选定文件。
- > 选择映射到 BeoMaster 5 的驱动器。您可选择应与 BeoConnect "设置"菜单共享的网络驱动器。
- > 将您的照片和视频剪辑粘贴到"照片"文件夹。您可在"照片" 文件夹中创建子文件夹,以助于分类和组织这些文件。
- > 通过电视激活 BeoMaster 5 后,这些图片和视频剪辑即可使用。

#### 提供网站

您可在 Internet Explorer 中创建收藏并将其作为快捷方式复制到 BeoMaster 5,以便从电视上存储的收藏中打开网站。

#### 提供网站……

- > 打开"Explorer"并选中包含作为快捷方式存储于您计算机上的 收藏的文件夹。在 Windows XP 中,快捷方式的存储路径为: "C:\Documents and Settings\<your username>\Favorites"。请 参阅"Windows 帮助"来确定位置。
- > 标记并复制选定快捷方式。
- > 在 "Explorer" 中选择映射到 BeoMaster 5 的驱动器。您可选择应与 BeoConnect "设置" 菜单共享的网络驱动器。
- > 将收藏从您的计算机粘贴到映射网络驱动器的"收藏"文件夹。 您既可复制已存在的文件夹,也可创建自己的文件夹。
- > 您现在便可在电视上浏览这些网站。

请参阅"Windows帮助"了解有关如何复制和移动文件与文件夹的更多信息。

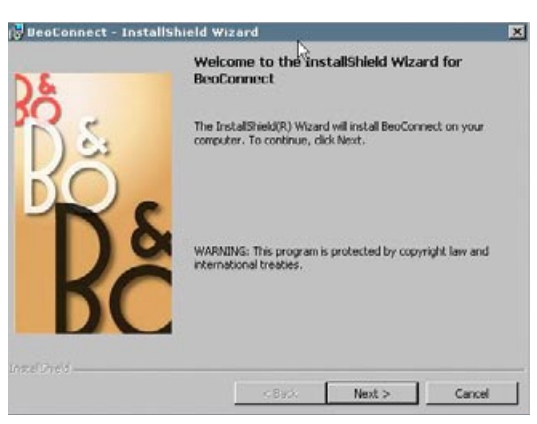

BeoConnect 安装程序。

#### 安装 将 BeoConnect 安装到计算机

- > 启动安装程序并单击选择一种语言。出现欢迎消息。
- > 出现提示时单击接受最终用户许可证协议 (EULA)。
- > 出现提示时选择 BeoConnect 的安装路径。BeoConnect 快捷 方式将添加到"开始"菜单,安装程序将检测安装了哪些媒体 播放器。
- > 选择是否应激活设置"启动时开启 BeoConnect",以便在开 机时启动 BeoConnect,对选定音乐进行自动复制和映射。选 择是否应激活"使用 Windows Media Player 和 BeoConnect" 和"使用 iTunes 和 BeoConnect",以便在 Windows Media Player 和/或 iTunes 中使用播放列表。
- > 安装完成,启动流程开始。

安装将在以下情况下取消:

- 操作系统不兼容。请参阅"格式和要求"。
- BeoConnect 版本比计算机上的现有版本老。
- EULA 不接受。

如果已安装了 BeoConnect,则会根据当前版本提示修复或更新选项:

- 如果BeoConnect版本比现有版本新,则会提示您接受EULA, 然后继续安装。
- 如果 BeoConnect 版本与现有版本相同,您可修复该版,然后继续安装。如果 BeoConnect 进行修复或升级,所有设置都会得到保护。因此,修复或升级后,设置为进行复制和映射的播放列表和音乐收藏仍会进行复制和映射。

| English            | <b>_</b>          |
|--------------------|-------------------|
| Multimedia Player  | Selection         |
| 🔽 Windows Medi     | ia Player         |
| 🔽 iTunes           |                   |
| Auto Connect Set   | tings             |
| Auto Connect       | k}                |
| File Overwrite Set | tings             |
| 🔽 Overwrite File   | s                 |
| Start-up           |                   |
| 🗖 Launch BeoCo     | nnect at start-up |
| Map BeoSound 5 t   | o drive           |
| A:\                |                   |

"设置" 菜单。

# 设置 您可对"设置"菜单进行更改,调节 BeoConnect 使其满足您的需求。

#### 对 BeoConnect 进行设置……

- > 打开右击菜单并选择"设置"。
- > 设定首选设置。
- > 单击"确定"保存设置并离开菜单,或单击"应用"保存设置但 不离开菜单,或单击"取消"不保存设置离开菜单。

#### "BeoConnect 语言"

选择 BeoConnect 所使用的语言

#### "多媒体播放器选择"

选择应激活哪些媒体播放器。只有已激活媒体播放器中的播放列 表和音乐收藏才会显示。

#### "自动连接设置"

选择启动程序时 BeoConnect 是否应自动连接到最后连接的产品上。

#### "文件覆盖设置"

选择如果所连产品上包含一个具有相同名称的现有文件,但大小和/或时间戳不同,是否应自动覆盖该文件。

#### "启动"

选择开机时是否应自动启动 BeoConnect。

#### "将 BeoSound 5 映射到驱动器"

选定或更改将用于映射 BeoSound 5/BeoMaster 5 的驱动器。 该驱动器将作为共享网络驱动器用于照片、视频剪辑和网站,以便 您通过 BeoMaster 5 在电视上进行查看。

## 管理产品

产品既可通过 BeoConnect 自动检测,但也可手动添加。手动添加 的产品也可再次删除。您必须选择找到和添加的产品应在"产品列 表"中如何显示,并更改该列表的产品限制。

| nage Products                                                              |                                      |
|----------------------------------------------------------------------------|--------------------------------------|
| Detected products<br>BeoSound 5 (10.8.82.71)<br>BeoSound 5 (192.168.1.101) | Product List BeoSound 5 (10.8.82.71) |
| Manually Added Products                                                    | »1                                   |
| Add Delete                                                                 | Remove Remove All                    |
|                                                                            | OK Cancel                            |

#### "管理产品"对话框。

| Enter the IP /<br>Share name (<br>Make sure th<br>ports 137, 13 | Address, Hos<br>of the produc<br>at no firewall<br>8 and 139. | t name,<br>it you wi<br>is block | User name an<br>sh to connect<br>ing traffic on |
|-----------------------------------------------------------------|---------------------------------------------------------------|----------------------------------|-------------------------------------------------|
| IPV4                                                            | 6                                                             | -                                |                                                 |
| Host Name                                                       |                                                               |                                  |                                                 |
| User Name                                                       |                                                               |                                  |                                                 |
|                                                                 |                                                               |                                  |                                                 |

"产品凭证"对话框。

#### 手动添加产品……

- > 打开右击菜单并选择"管理产品"。
- > 单击"添加"调出一个"产品凭证"窗口。
- > 输入"IPV4 地址"、"主机名"、"用户名"以及"共享名"。
- > 单击"确定"添加产品,或单击"取消"取消操作。

有关 IP 地址和主机名,请参阅"常见问题……"。有关用户名和共享名的信息,请咨询 Bang & Olufsen 零售商。

#### 删除手动添加的产品……

- > 打开右击菜单并选择"管理产品"。
- > 单击"手动添加的产品"列表中您希望删除的产品。
- > 单击"删除"删除该产品。

#### 向"产品列表"中添加产品……

- > 打开右击菜单并选择"管理产品"。
- > 单击"检测到的产品"或"手动添加的产品"中的目标产品, 使其突出显示。
- > 单击窗口中间相应的箭头选项卡,以便添加产品。

在"产品列表"中,手动添加的产品后边带一个\*。

从"产品列表"中删除产品……

- > 打开右击菜单并选择"管理产品"。
- > 单击"产品列表"中的目标产品使其突出显示,并单击"删除" 将其删除。
- > 您可单击"删除全部"从列表中删除所有产品。

#### 更改"产品列表"中的产品限制……

- > 打开右击菜单并选择"管理产品"。
- > 在"产品列表限制"字段选择可添加到"产品列表"中的产品数 量。最大数值为5。
- **注册** 您必须打开一个在线注册页面,才能注册 BeoSound 5/BeoMaster 5 并从产品访问网络电台等在线服务。

#### 注册产品……

- > 在未连接产品的情况下打开右击菜单,并选择"产品注册"来打 开产品注册页面。
- > 输入所需信息。

如果没有互联网连接,注册则无法实现。

#### 版本与更新 版本信息

X

OK

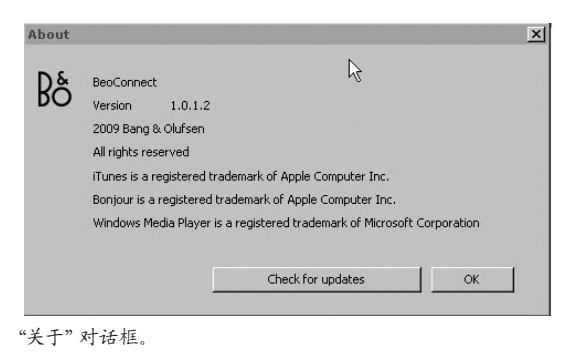

Check for BeoConnect updates

1.0.1.2

1.0.1.2

"关于"对话框显示版本信息以及用于检查更新的按钮。

#### 查看版本信息……

- > 打开右击菜单,单击 "BeoConnect" 调出一个显示当前版本以 及用于检查更新的对话框。
- > 单击"确定"删除该框。

#### 软件升级

您可检查并下载可用的软件更新。

#### 检查更新……

- > 打开右击菜单并选择"BeoConnect"。
- > 单击"检查更新"按钮。
- > 如有可用更新,单击"更新"来更新软件,或单击"确定"删除 对话框。

如果没有互联网连接,将显示"无法检查更新"消息。

"检查更新"对话框。

Current version

Latest version

# 常见问题……

| BeoConnect 无法找到<br>媒体播放器或检测到兼<br>容版本······ | 如果无法安装 Windows Media Player 11 或 iTunes 8 或其版本低于要求,您将得到通知。您必须安装或升级上述版本之一。如果两款媒体播放器均已安装,其中一款的版本低于要求,您将被通知升级该媒体播放器。当然,您仍可使用另一款媒体播放器。                                                                                 |
|--------------------------------------------|----------------------------------------------------------------------------------------------------|
| BeoConnect 检测到一<br>个 BeoPlayer 版本······    | 如果 BeoPlayer 不兼容,即版本低于 5.04,您将得到通知。如果<br>兼容,系统将允许您使用 BeoConnect 将媒体复制和影射到您的<br>产品。如果 BeoPlayer 版本与 BeoConnect 兼容,并且 BeoPlayer<br>的 N.Music 未关闭,系统将提示您将其关闭。                                                         |
| 没有自动找到产品                                   | 如果一款产品通过无线系统连接到您的计算机,将不会自动检测到。要手动添加一款产品,请参阅"管理产品"。                                                                                                    |
| 我的产品为何断开<br>连接······                       | 如果选择了另一款产品,BeoConnect将与当前产品断开连接,而与新产品连接。如果程序关闭,也会发生断开连接。如果产品断开连接,请确保您的家庭网络运转正常。                                                                                                    |
| 我想找到我的<br>BeoSound 5 的<br>IP 地址和主机名······  | <ul> <li>&gt; 打开 BeoSound 5,移除"模式"的导航杆。</li> <li>&gt; 使用滚轮突出显示"设置"。</li> <li>&gt; 按下右箭头按钮两次,然后立即按下 GO 来激活客户服务设置。</li> <li>&gt; 将导航杆移至"NETWORK INFO"。您可看到 BeoSound 5 的<br/>主机名和 IP 地址。</li> </ul>                   |
| 我想找到我的<br>BeoMaster 5 的<br>IP 地址和主机名······ | <ul> <li>&gt; 打开 BeoMaster 5 并在电视上调出层叠菜单。</li> <li>&gt; 按下遥控上的菜单按钮并按9打开"配置"菜单。</li> <li>&gt; 按下红色按钮,并按 GO 打开客户服务设置"网络信息"和"产品信息"。</li> <li>&gt; 使用箭头按钮移至"网络信息",然后按中心按钮(GO)。您可看到 BeoMaster 5 的主机名和 IP 地址。</li> </ul> |

您不希望在 BeoConnect 您可去活 "设置" 菜单中的 "自动连接" 功能。<u>请参阅 "设置"</u>。 启动时启动产品……

BeoPlayer 在安装如果 BeoPlayer 版本与 BeoConnect 兼容,并且 BeoPlayer 的 N.Music 未关闭,系统将提示您将其关闭。兼容的 BeoPlayer 版本 (5.04或更高)会在安装 BeoConnect 后失去一些功能。BeoPlayer 将进入单一模式以支持 N. Music。因此,所有媒体处理操作和彩色收藏列表及播放列表的复制工作均被禁用,您只能播放 BeoPlayer 中存储的文件。如果您只将音乐文件存储在 BeoMaster 5 中,则 BeoPlayer 中的 N.Music 文件夹可能为空。

# 关闭或卸载 BeoConnect 关闭 BeoConnect

您可随时关闭该程序,除非正在进行传输。

#### 关闭 BeoConnect……

> 打开右击菜单并选择"退出"关闭程序。

#### 卸载 BeoConnect

您可随时从计算机中卸载 BeoConnect。要重建 BeoPlayer,使其 与安装 BeoConnect 之前一样,您必须重新安装 BeoPlayer。

请注意,为使 N.Music 在 BeoPlayer 中实现单一模式所进行的设置已删除。

#### 如何卸载……

> 要卸载 BeoConnect, 请选择"开始"按钮, 突出显示 BeoConnect, 然后选择"卸载 BeoConnect"。

此外,也可通过 Windows 中的"添加与删除程序"来卸载该程序。

## 格式与配置要求 文件格式

无法复制不支持的格式、DRM 保护的音乐和照片。您可通过共享 网络驱动器访问照片。可用的封面艺术将作为 jpeg 文件随歌曲一 同复制。要查看支持的音乐文件格式,请参阅 Bang & Olufsen 产 品的产品规范。

#### 配置要求

要想 BeoConnect 正常运行, 需满足一系列配置要求。音乐文件需 在本地保存, 如本地硬盘或 USB 记忆棒。

#### 最低软件要求:

- 操作系统需至少为 Windows XP SP3、Windows Vista SP1 或 Windows 7(32 位和 64 位均可)。
- Windows Media Player 11 和/或 iTunes 8。

#### 声明及责任

本指南中提到的产品名称可能是其他公司的商标或注册商标。

Windows 是 Microsoft Corporation 在美国和其他国家的注册商标。

iTunes 是 Apple Inc.在美国和其他国家注册的商标。

# End User License Agreement (EULA)

Use of this Bang & Olufsen software requires that you accept the terms and conditions of this End User License Agreement. Continuing to download the software constitutes an implicit acceptance of the terms of this Agreement.

The software is provided "as is" without warranty of any kind, neither expressed nor implied, including, but not limited to the implied warranties of merchantability and fitness for a particular purpose. Bang & Olufsen explicitly disclaims all liability for loss or damage including, but not limited to, direct damage, direct loss, loss of profits, consequential loss, personal injury and injury to personal property which may result from downloading the software, using the software, inability to use the software or defects in the software. Additionally Bang & Olufsen shall in no way be obligated to update the software, hereunder to correct defects in the software, should this be necessary.

Neither installation nor use of the software nor acceptance of the terms of this Agreement permit you to use any name, logo or trademark used or registered by Bang & Olufsen. Reverse engineering, decompilation, dissembling of the software or any of its content is prohibited. Rental, leasing, networking, resale, or redistribution of the software is also prohibited.

Bang & Olufsen strongly advise you not to download illegal music. Bang & Olufsen is under no circumstances liable for any content stored using the software, and Bang & Olufsen does not provide you with any license or permission to use any name or any intellectual property right, including any rights, patents or trademarks.

Copyright Bang & Olufsen A/S. Bonjour function used by BeoConnect Product is licensed under the Apache License, Version 2.0 (the "License"); you may not use this file except in compliance with the License. You may obtain a copy of the License at "http://www.apache.org/licenses/LICENSE-2.0" Unless required by applicable law or agreed to in writing, software distributed under the License is distributed on an "AS IS" BASIS, WITHOUT WARRANTIES OR CONDITIONS OF ANY KIND, either express or implied. See the License for the specific language governing permissions and limitations under the License.